Animatics Corporation provides the following software packages free of charge for interfacing with SmartMotors™.

- SMI<sup>™</sup>: SmartMotor Interface for developing downloadable programs for the SmartMotor controllers
- SSI<sup>™</sup>: Smart Select Interface: A configuration tool for point-and-click programming
- SMI Engine<sup>™</sup>: A DLL tool kit for VB, C++ and advanced programming in the Windows environment

Most users will require SMI at a minimum in order to interface with and to program SmartMotors.

For those wishing to control the SmartMotors via PLC hardware I/O handshaking, it is recommended to use the SSI (Smart-Select-Interface) software. This package allows for 16-funciton preset point-and-click programming ideal for I/O control of preset position or velocity moves as well as torque limited moves and more.

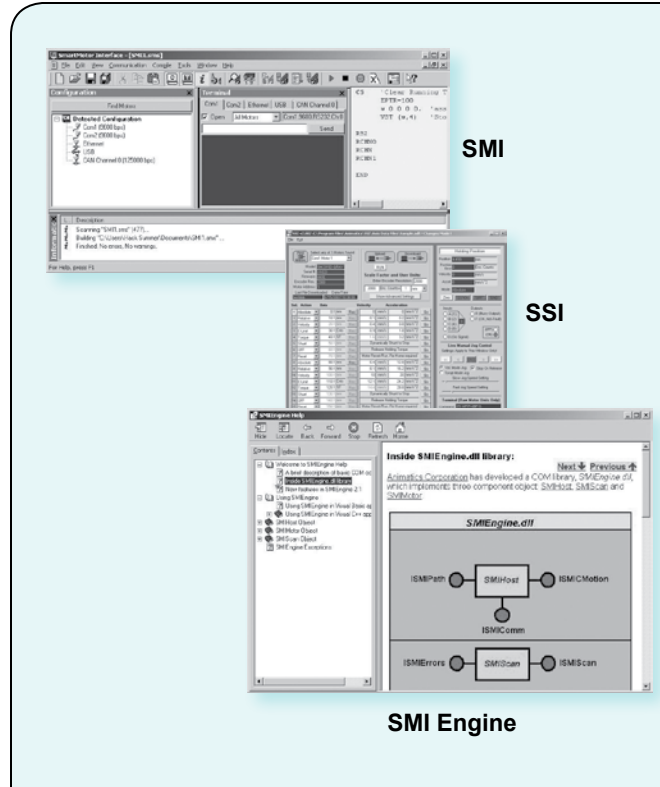

Animatics is proud to offer one of the most cost competitive multiaxis control solutions for coordinated motion on the market. With a simple daisy chain power and communications cable, two or more SmartMotors and one of the following applications, a system can be built up and replicated in record time providing the least expensive replication cost of any CNC system available.

The following CNC packages are turnkey, field ready applications for the Windows Operating System. These come at a competitive and cost effective price providing full multi-axis contouring mode

- SMNC<sup>™</sup>: CNC G-code compatible software package up to 6 axis
- JenCNC<sup>™</sup>: CNC G-Code compatible up to 5 axis, full live graphical feedback on screen

Both packages are true CNC software packages in that they will convert standard GE-Fanuc compatible G-code files into motion on the machine.

**Note:** each package does have the ability to import 2-dimensional DXF files, but they are not intended to replace full blown CAD/CAM packages. It is highly recommended to seek out proper software for converting SolidWorks or other solid model files to G-code. Most of the popular CAD/CAM packages produce G-code files that work seamlessly with SMNC and / or JenCNC with little or no edits required short of feed rate and end of code tweaks to the files.

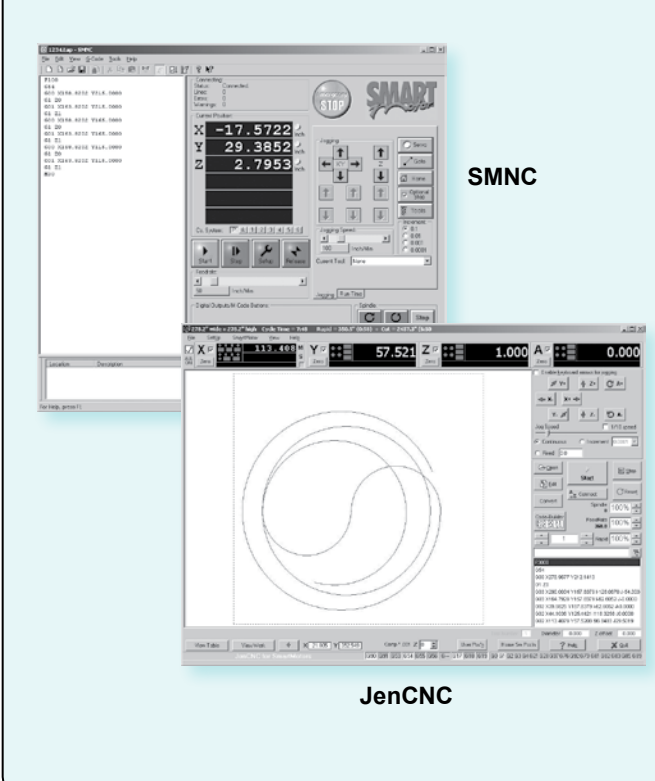

OVERVIEW

MOTOR SPECIFICATIONS

FIELDBUS

PROTOCOL

**BRAKE OPTIONS** 

CONNECTIVITY

PERIPHERALS

POWER SUPPLIES

& SHUNTS

GEAR

HEADS

SOFTWARE

APPENDIX

111

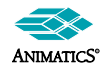

Animatics Corporation • All integrated motor products made by Animatics are covered by patent number 5,912,541 tel: 408.748.8721 • fax: 408.748.8725 • www.animatics.com

Courtesy of Steven Engineering, Inc - (800) 258-9200 - sales@steveneng.com - www.stevenengineering.com

## **Interface Software**

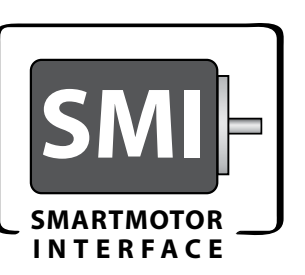

Free Download from Website

DBUS OPTIONS

BRAKE OPTIONS

**ER SUPPLIES &** 

SOFTWARE

Animatics' SMI<sup>™</sup> software provides an easy-to-use Microsoft Windows compatible interface to your Animatics SmartMotor<sup>™</sup>. Using SMI, you can define multiaxis motion control for 1 to 100 SmartMotors. SMI includes a terminal program, program editor, and source level debugger.

Standard SMI features include a Tools menu to set PID tuning parameters and plot the step response, motor info and dynamic status tracking, and online help and documentation. The latest release of SMI can open multiple windows for program editing, instantly address multiple motors, and upload programs from motors. Simply write and download your application to the configured SmartMotor and reboot the motor to start your application working.

Download SMI at no cost from the Animatics web site (www. animatics.com) or from the product CD-ROM, and use the installation wizard to install SMI, SMIEngine<sup>TM</sup>, and Coordinated Motion.

### Features in SMI

The latest release of SMI adds extensive user interface improvements, functional enhancements, and new utilities that help you develop, test, run, and deploy your Animatics SmartMotor applications.

**Projects Feature**. Do you need to put an SMI project on hold? You can save your communications, configuration, and preferences settings with the new Project option. The Project menu option allows you to manage and save your workspace settings and applications configuration settings.

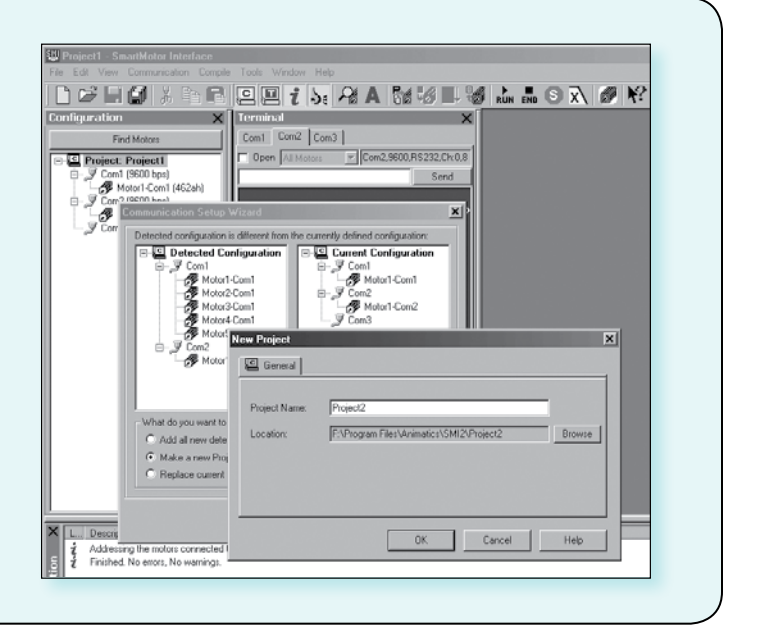

**Communications** with Ethernet, CANopen, RS-232 and RS-485 SmartMotors

| Terminal     |      |         |       | ×       |              |
|--------------|------|---------|-------|---------|--------------|
| Com1         | Com2 | Etherne | t USB | CAN C   | Channel O    |
| 🔽 Open 🛛 🕅 M |      | lotors  | ▼ Cor | n2,9600 | ,RS232,Ch:0, |
|              |      |         |       |         | Send         |

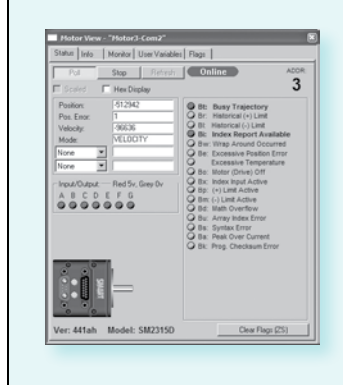

#### **The Polling Window**

Interface has special userdefined polling features to help you monitor important functions conveniently. Monitor different status bits, variables, and I/O from any motor in a chain, even during application execution.

112

Animatics Corporation • All integrated motor products made by Animatics are covered by patent number 5,912,541 tel: 408.748.8721 • fax: 408.748.8725 • www.animatics.com

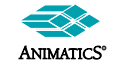

Courtesy of Steven Engineering, Inc - (800) 258-9200 - sales@steveneng.com - www.stevenengineering.com

# Interface Software

## SMI™ • SmartMotor Interface

The **Information window** displays error and information messages and allows you to go directly to the message's source location.

| X          | L        | Description                                                                                                    |
|------------|----------|----------------------------------------------------------------------------------------------------|
| Inform ati | 11-21-22 | Cannot establish a link to Motors!<br>Detecting SmartMotors on RS-232 daisy chain: "Com1<br>Cannot establish a link to Motors!<br>Finished, 2 errors, No warnings. |
| For H      | Help,    | press F1                                                                                                    |

| UCI      | 'set | port C as input  | E   |
|----------|------|------------------|-----|
| V=100000 | 'set | speed            |     |
| A=100    | 'set | accel            | U U |
| MV       | 'set | to velocity mode |     |
| G        |      |                  | C   |
| WHILE Bt |      |                  |     |
| IF BC    |      |                  | C   |
| E        | REAK |                  |     |
| ENDIF    |      |                  | S   |
| LOOP     |      |                  | -   |
| END      |      |                  | C   |
| END      |      |                  | ,   |

### Editor Window Uses different colors for different code elements, such as keywords or comments

OVERVIEW

MOTOR SPECIFICATIONS

FIELDBUS

PROTOCOL

BRAKE OPTIONS

CONNECTIVITY

PERIPHERALS

**POWER SUPPLIES** 

The **Terminal** window creates a tabbed page for each port so you can communicate with individual or multiple SmartMotors.

The **Serial Data Analyzer** displays data transfers between your computer and Animatics SmartMotor<sup>™</sup>. You can filter the data to display only the information you want; for example, choose to display transmitted data, received data, or echoed data.

The **Chart View** is a collection of user-defined motor parameters (Chart Items) that you can select to monitor during motor operation in a dynamic graphical display.

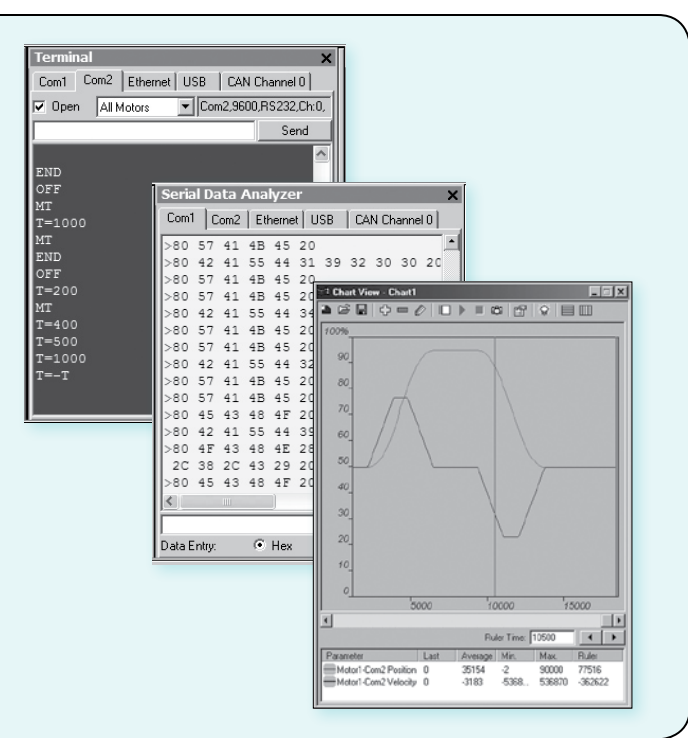

**SmartMotor Playground**. Would you like to be able to see and modify your motion control settings on-the-fly? With SMI you can. The Playground automatically detects connected motors and gathers data in the Motor Info tab. In the SMI Playground you can modify Torque, Velocity, and Position settings in real-time.Using numerical values for input or the interactive interface with drag and drop, sliders, and radio buttons, you can see the results immediately.

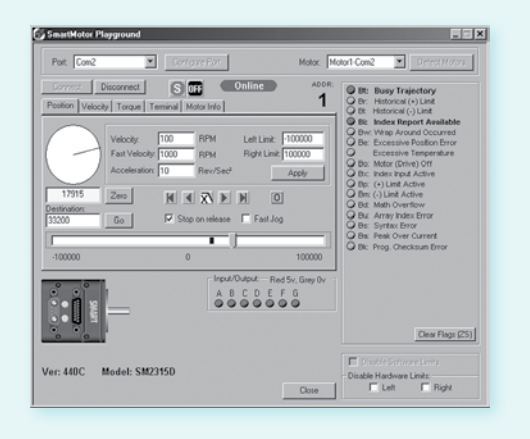

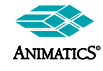

Animatics Corporation • All integrated motor products made by Animatics are covered by patent number 5,912,541 tel: 408.748.8721 • fax: 408.748.8725 • www.animatics.com Courtesy of Steven Engineering, Inc - (800) 258-9200 - sales@steveneng.com - www.stevenengineering.com

113

## **Configuration Software**

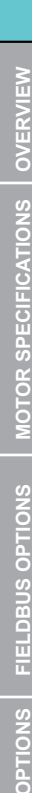

**Smart Select** 

Free Download from Website

### Animatics Smart Select Interface is a Point-And-Click Approach to programming Animatics SmartMotors™.

This interface is a configuration tool allowing the user to program the motor for pre-set motion profiles such as:

- Absolute Position Moves
- Relative Position Moves
- Constant Velocity Move
- Reduce Torque Limited Velocity Moves
- Open Loop Torque Mode
- Dynamic Braking

In this simple approach, the user can predefine all moves and then simply connect the I/O to a PLC and allow the PLC to trigger motion as needed.

### I/O is assigned as follows:

| Ports A, B, C, and D: | 4-bit binary 1-of-16 selection |
|-----------------------|--------------------------------|
| Port G:               | "GO" input                     |
| Port E:               | "Busy Moving" Output           |
| Port F:               | "Fault" Output                 |

The user can set scale factors and choose units in

- inches
- millimeters
- microns
- degrees
- revolutions

There are several built-in Home routine methods as well as manual homing. A graphical representation aids the user in Home Method Selection.

On-line diagnostics section includes:

- Manual Jogging
- Direct Terminal Window
- I/O Status
- Direct Drive and Control Command Buttons

Tuning made simple with the "Easy Tune Slider"

Simple slide-action Servo tuning to take the hassle out of guesswork.

All data is saved to both the motor and hard drive. Multiple "axis data files" can be saved, edited and recalled for later transfer to other SmartMotors.

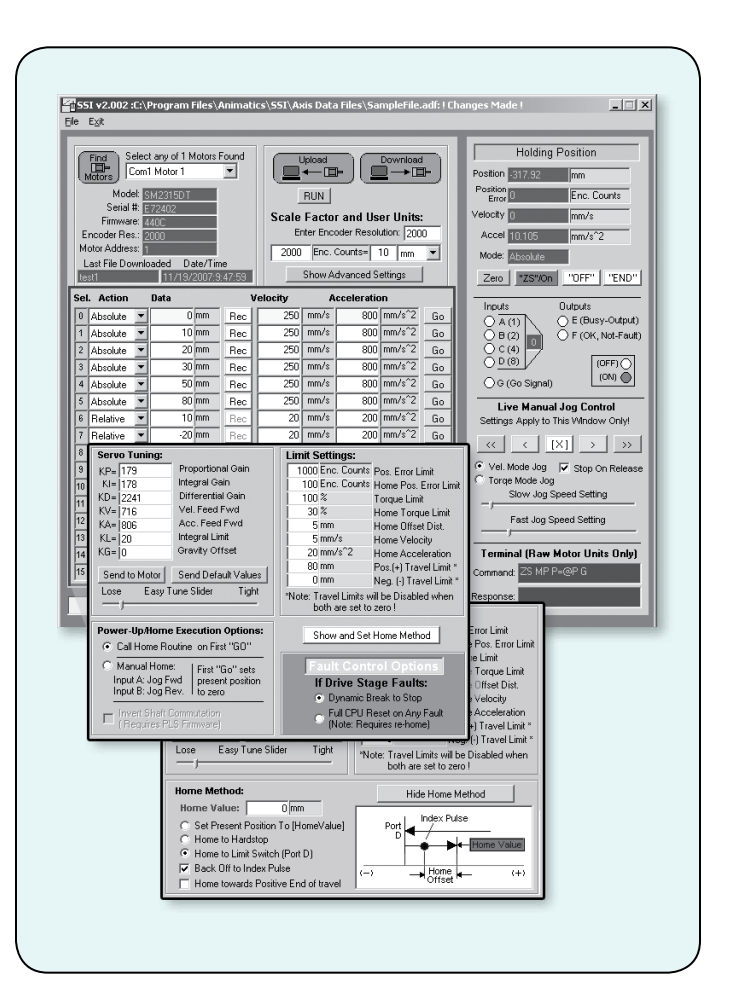

The SmartBoxBCD<sup>m</sup> is a compliment to the SSI software. It is designed to emulate I/O hand shaking from a PLC as would be used with the SSI Software.

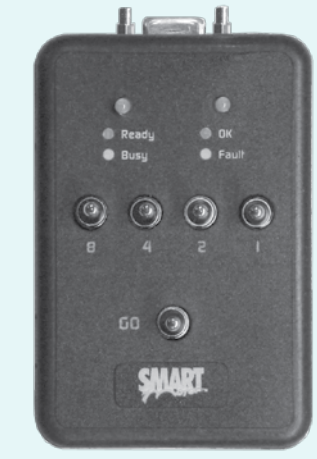

See page: 83 for more details.

114

Animatics Corporation • All integrated motor products made by Animatics are covered by patent number 5,912,541 tel: 408.748.8721 • fax: 408.748.8725 • www.animatics.com

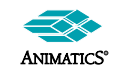

# SMIEngine

Free Download from Website

Animatics' SMIEngine <sup>™</sup> is a source code module library created as a software tool for the Windows Operating System environment. It comes free with the installation of the SMI software.

The installation includes source code examples written in:

Borland C++, Microsoft C++, Visual C, VB and VBA (Excel).

SMIEngine is based on the Windows Component Object Model (COM) and works with:

- Microsoft C++
- Borland C++
- Microsoft Visual Basic (VB)
- VBA (Visual Basic for Applications)
- MS.Net environment
- Borland Delphi
- Pascal
- Python
- LabView (when installed as an Active-X component)

**Note about Windows Vista:** With the release of Microsoft Vista, the name of the dll file changes from SMEengine.dll to IntegMotorInterface.dll. Other than the name change, all internal definitions have remained the same and are fully backwards compatible to existing applications with no need to change the body of the source code.

Using SMIEngine, you can perform the following tasks:

- Configure PC serial ports
- Address Animatics SmartMotors<sup>™</sup> through selected serial ports
- Send commands to the motors and receive motor responses that allow you to:
  - Control and change modes of operation
  - Update or change motion parameters and variables
  - Gather real-time data from motors for online diagnostics
  - Control the motors using Coordinated Motion (Contouring or Host Mode)
  - Create circular and linear path coordinates used for Coordinated Motion
- Work with downloadable SmartMotor code to:
  - Scan user program source files (.sms) for errors
  - Create an executable SmartMotor compiled user program file (.smx)
  - Download and upload compiled user programs to and from motors
  - Create a list of errors in a user program and provide an interface for navigating through errors

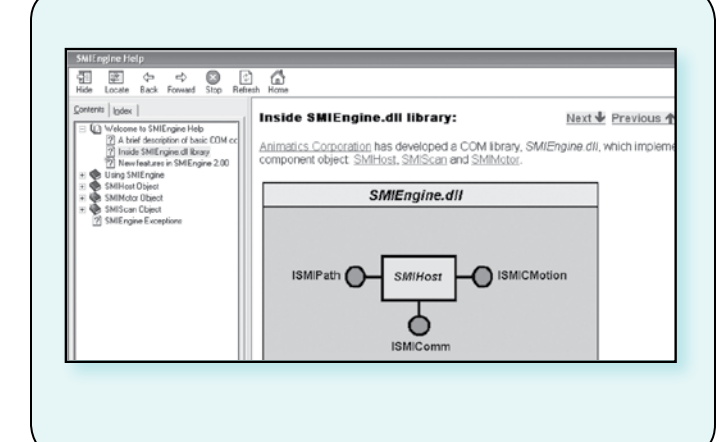

# Optimizing the SMIEngine for Multi-Axis coordinated Motion Control:

Multiple Instances of the SMIEngine can be run at the same time for each communications port that is open. In doing so, the application can maximize usage of communications bandwidth to each motor or each set of motors. Highly effective and efficient applications can be created to control CNC machines via a PC.

### Example Application using SMIEngine:

The Animatics JenCNC software package was created in Borland C++ using the SMIEngine exclusively to handle all Motor communications. The result was a stable and proven CNC platform for controlling up to 4 axis machines via a standard RS-232 serial port.

115

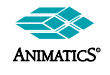

Animatics Corporation • All integrated motor products made by Animatics are covered by patent number 5,912,541 tel: 408.748.8721 • fax: 408.748.8725 • www.animatics.com

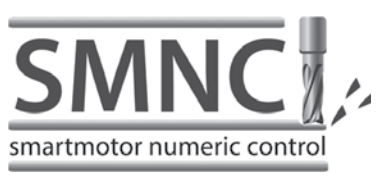

SMNC<sup>™</sup>, Animatics' G-Code based servo motion control software, uses numeric control to deliver multi-axis contouring for your Animatics SmartMotor<sup>™</sup> applications. SMNC provides a set of features that are comparable to any CNC system, including a user interface that is similar in appearance to a traditional CNC system. Review the table in this section to see the G and M Codes that are supported by SMNC software.

SMNC Communicates with SmartMotors via RS-232, RS-485, and CANopen.

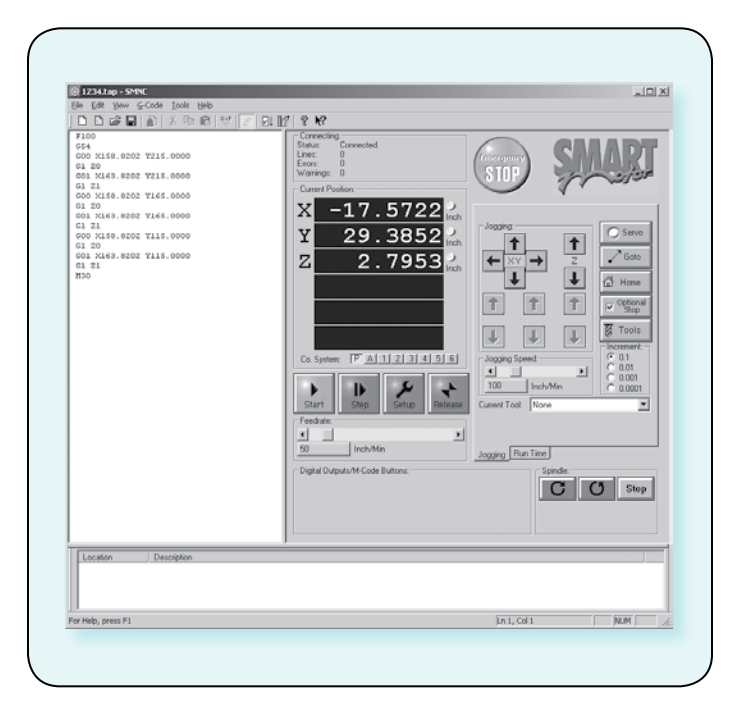

## SMNC standard features include:

- Linear and circular motion control of multiple axes
- Configures SmartMotors across multiple serial ports
- Converts CAD-DXF files into motion control G and M Codes
- Duplication of axis motion for gantry systems
- Smooth control of acceleration and deceleration for sensitive curvilinear motion
- Large numerical display
- 6 axis control, includes axis Mimic and Spindle
- User-definable M-Codes for digital output
- Displays source code during execution
- Writes and edits any G-Code program in the source view, with added support for:
- 3D linear movements

116

- CW and CCW Circular movements
- CW and CCW Helical Movements
- Wait, Pause, definable M-Codes, Spindle Commands and more
- Defines up to 40 M-Code commands and views their status during execution
- Imports graphic files with DXF format and converts them to G-Code programs

- Exports G-Code programs to Coordinated Motion Files
- Checks and runs a G-Code program or Coordinated Motion file
- Checks features during G-Code program execution:
- Feed Hold
- Single step
- Reset (End)
- Emergency stop
- Jogs the device using the Jog Buttons, and moves it to any location using the Go To utility on the Panel view
- Controls the Spindle using related buttons on the Panel View. The Spindle can be a SmartMotor or any other type of motor controlled by M-Codes and digital outputs
- Sets any connected SmartMotor in Coordinated Motion Mode, Spindle Mode, Mimic Mode, Rotary/Vector Mode, or Uncoordinated Mode

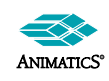

SMNC<sup>™</sup> provides full user control over standard motion parameters and table (work area) dimensions. Additional control includes the ability to custom tailor how motion responds though tight corners and small arcs and circles allowing for smooth transition through the entire path.

| Axes /                                                                                                  | Novement                                                                                                    |                                                                                                    |
|----------------------------------------------------------------------------------------------------|----------------------------------------------------------------------------------------------------|----------------------------------------------------------------------------------------------------|
| Movement<br>Panel<br>M-Codes<br>Inputs                                                                  | Default Units: Inch 💌<br>Normal Acceleration: 10000 Inch/min <sup>2</sup>                                                                                             | Speed at direction changes:                                                                                 |
| Spindle<br>Rotay/Vector Axis<br>Cutter Compensation<br>Tools<br>Homing<br>Coordinate Systems<br>General | Normal Feedbate: 50 Inch/min<br>Rapid Acceleration: 30000 Inch/min<br>Rapid Feedbate: 100 Inch/min<br>Time Deka: 128 Samples<br>Maximum Radius Diffuserae for Cinter: | C Slow down to a stop<br>Slow down proportional<br>of to angle, stopping if<br>angle excends:<br>30 Degrees |
|                                                                                                    | G83 Back Oll volue:                                                                                                    | Slow down inversity<br>proportional to circle<br>radius                                                     |
| _                                                                                                    |                                                                                                    |                                                                                                    |
|                                                                                                    |                                                                                                    | 🖉 Ok 🛛 🗡 Cancel 🛛 🖗 Help                                                                                    |

Cutter compensation has options to either ignore holes, skip holes or enter holes as shown below. Additional parameters allow for automatics Z axis control through the holes and the ability to warn the end user when regions are adversely affected.

| Axes<br>Channels                                  | Cutter Compensation                                              |                                                                  |                             |
|---------------------------------------------------|------------------------------------------------------------------|------------------------------------------------------------------|-----------------------------|
| Movement<br>Panel                                 | Cutting Plane: XY PI                                             | ane 💌                                                            |                             |
| M-Codes<br>Inputs<br>Spindle<br>Botaw/Vector Asis | 77                                                               | 200                                                              | 7 <b>7</b>                  |
| Eutter Compensation                               | Ignore Holes                                                     | C Skip Holes                                                     | C Enter/Drill Holes         |
| Homing<br>Coordinate Systems<br>General           | Bridge to holes properties:<br>Height: 0.25                      | Inch                                                             |                             |
|                                                   | Acceleration: Tool Up<br>Acceleration: 100000<br>Speed: 300      | Bridge Tool Dow   100000 100000   100 100                        | in<br>Inch/Mir²<br>Inch/Min |
|                                                   | Create an "Area is unreachable<br>Create a "Corner(s) are rounde | e warning" for each occurrence<br>d warning" for each occurrence |                             |
|                                                   |                                                                  | [ ₩ 0k                                                           | K Cancel                    |

### New features:

- Define up to 30 Inputs to perform SMNC functions, such as Start, Reset, and Feed Hold, or as interlocks.
- Define up to 10 different tools. The current tool can be changed in a G-Code program.
- Password protection to control user access for many features.
- Define up to 7 different coordinate systems (G56-G59, G154)
- Customizable homing methods.

### G and M codes supported by SMNC

| Codes | Description                                                   |
|-------|---------------------------------------------------------------|
| G0    | Rapid Linear movement                                         |
| G1    | Normal Linear movement                                        |
| G2    | Clockwise circular movement                                   |
| G3    | Counterclockwise circular movement                            |
| G4    | Wait                                                          |
| G17   | Select the X-Y plane for circular movements                   |
| G18   | Select the X-Z plane for circular movements                   |
| G19   | Select the Y-Z plane for circular movements                   |
| G20   | Change units to inch                                          |
| G21   | Change units to Millimeter                                    |
| G28   | Return to the 1st Reference point                             |
| G30   | Return to the 2nd Reference point                             |
| G40   | Cancel cutter compensation                                    |
| G41   | Start cutter compensation left                                |
| G42   | Start cutter compensation right                               |
| G43   | Start tool length compensation                                |
| G49   | Cancel tool length compensation                               |
| G54   | Use preset coordinate system 1                                |
| G55   | Use preset coordinate system 2                                |
| G56   | Use preset coordinate system 3                                |
| G57   | Use preset coordinate system 4                                |
| G58   | Use preset coordinate system 5                                |
| G59   | Use preset coordinate system 6                                |
| G80   | Cancel Modal Motion (Used with canned cycles)                 |
| G81   | Canned cycle: drilling                                        |
| G82   | Canned cycle: drilling with dwell                             |
| G83   | Canned cycle: peck drilling                                   |
| G85   | Canned cycle: boring, no dwell, feed out                      |
| G89   | Canned cycle: boring dwell feed out                           |
| G90   | Change coordinate system to absolute                          |
| G91   | Change coordinate system to incremental                       |
| G92   | Change the logical origin                                     |
| G98   | Initial level return mode in Canned cycle                     |
| G99   | Retract-point level return mode in Canned cycle               |
| G101  | Move the rotary axis                                          |
| G154  | Use preset coordinate system 7                                |
| D     | Change the tool index for cutter compensation (G40, G41, G42) |
| F     | Change the Feed rate (Normal Speed)                           |
| н     | Change the tool index for tool length compensation (G43, G49) |
| s     | Change the Spindle Speed                                      |
| 1     | Current tool index (M6)                                       |
| MO    | Pause                                                         |
| M1    | Optional Stop                                                 |
| M2    | End of program                                                |
| M3    | Turn on Spindle Clockwise                                     |
| M4    |                                                               |
| M5    | Turn off Spindle                                              |
| M6    |                                                               |
| M8    | Turn on the Coolant                                           |
| M9    |                                                               |
| M30   | End of program and force turning off all of digital outputs   |
| M99   | End the program and restart it                                |

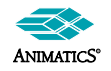

Animatics Corporation • All integrated motor products made by Animatics are covered by patent number 5,912,541 tel: 408.748.8721 • fax: 408.748.8725 • www.animatics.com

· 117

CONN

IECTIVITY

PERIPH

IERALS

POWER

SUPPLIES

& SHUNTS

GEAR

HEADS

SOFTWARE

PPEN

# **CNC** Software

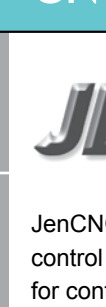

**ECIFICATIONS** 

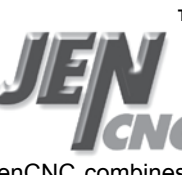

JenCNC combines features of both a CAD/CAM and a motioncontrol software package into a unique graphical user interface for controlling two to four SmartMotors<sup>™</sup> in true 3-D coordinated motion. With real time 2-D and 3-D plotting to the screen, DXFto-G-Code conversion, and conversational G-Code building, your CNC machine will be up and running in no time. JenCNC utilizes a simple serial interface to communicate and control SmartMotors. Using custom algorithms, motion is optimized for smooth control and continuous operation for all your machining needs. Due to its ability to run in a constant tangential velocity, regardless of changes in direction, the software is ideal where dispensing or flow rate of glue or adhesives is critical to the process.

JenCNC is built on many years of in-field testing and customer feedback in real-world applications, including:

- Routers (gantry machining of aluminum, foam, vinyl, and wood)
- Hot-wire EPS foam cutting
- Plasma (oxy-fuel) cutting with torch height control
- Machining forms for vacuum-form molding of plastics
- Milling machine retrofits
- Sign making
- Engraving
- CNC drilling
- Gasket cutting
- Adhesive applicators

## DXF to G-code converter:

JenCNC's built-in DXF-to-G-Code converter allows you to open and view DXF files. Once in view, you can select entities in the order you wish to have the SmartMotors move. The converter includes a set-up for the Z-Axis. If you left click from one entity to the next, the Z-Axis motion G-Code is automatically generated.

All entities connected end-point to end-point will produce a continuous path until the need of the selection is reached. If the interpreter comes to a "Y" in the path, it will choose the path of least resistance (angular displacement).

There is an additional "Join" tolerance set-up. You can set the distance tolerance from one entity to the next in case the entities are not actually connected at their end-points.

If within that tolerance, the interpreter assumes connection and continues the path through the entities as one continuous motion. This can be very useful if the original DXF file was created freehand, as part of an artist rendering where O-Snaps may not have been used.

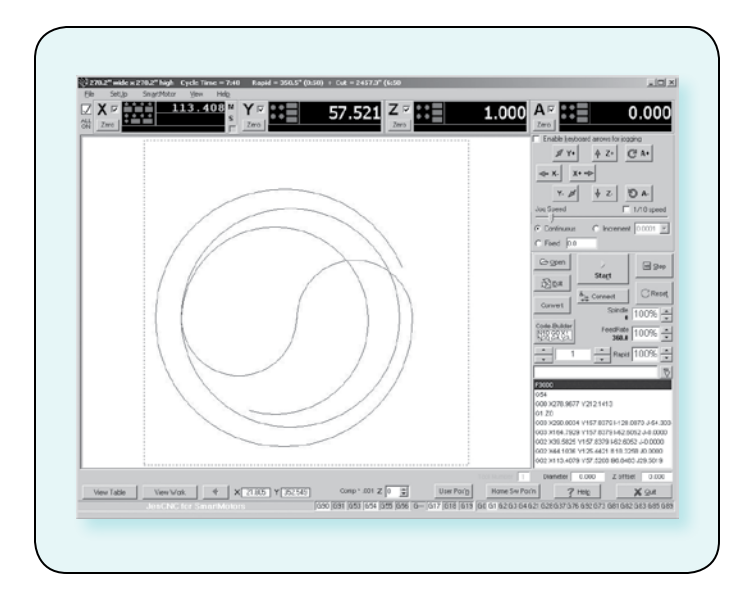

## JenCNC features

- Upon start-up, JenCNC automatically detects motors and does a system update if any Animatics SmartMotor<sup>™</sup> was changed out. This allows you to place the shortcut in the start-up directory to allow automatic restart on loss of power
- Machine tolerance levels can be set to ensure that no product damage occurs in the event of motor drop-out or path divergence
- Slow-down proportional-to-angle can be tailored to minimize machining time while providing the best surface finish through sharp turns
- Customizable G-Codes for user-defined tooling positions
- Customizable M-Codes for I/O control and SmartMotor commands or subroutine calls
- Ability to call G-Code subroutines
- Ability to repeat a section of G-code any number of times
- Z-Axis (tool length) offsets
- SAE or metric scaling
- On-screen and keyboard real-time jogging
- Auto-detection of Windows-compatible joystick for jog control
- CMM probing for setting tool offset
- User-selectable homing routines with configurable offsets
- Advanced settings screen includes events set-up for E-Stop conditions and fault recovery

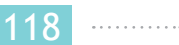

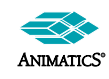

### JenCNC G-Codes Implementation

G-Codes not listed below are ignored by the interpreter.

### JenCNC G-Codes:

| Codes           | Description                                      |
|-----------------|--------------------------------------------------|
| G00             | Rapid Motion                                     |
| G01             | Linear Motion                                    |
| G02             | Clockwise Circular Arc                           |
| G03             | Counterclockwise Circular Arc                    |
| G04             | Dwell                                            |
| G10             | Coordinate System Reset                          |
| G12             | Rewind the Rotary Axis                           |
| G17             | X-Y Plane Selection (This is the normal plane of |
|                 | operation)                                       |
| G18             | Z-X Plane Selection                              |
| G19             | Y-Z Plane Selection                              |
| G20 and G70     | Inch Mode                                        |
| G21 and G71     | Metric Mode                                      |
| G28             | Go to Tooling Position                           |
| G37             | Probing                                          |
| G41             | Left side Tool Compensation                      |
| G42             | Right side Tool Compensation                     |
| G43             | Tool Length Compensation                         |
| G53 - G59, G110 | Coordinate offsets                               |
| G120            |                                                  |
| G64             | Turn On Outputs (On the Fly)                     |
| G65             | Turn Off Outputs (On the Fly)                    |
| G76             | Repeat a section of the program                  |
| G80             | Clear any G8x modal mode                         |
| G81, G82, G83,  | Canned Drill cycle Routines                      |
| G85, G86        |                                                  |
| G90             | Absolute Mode                                    |
| G91             | Relative Mode                                    |
| G92             | Set Coordinate System Offset                     |

| JenCNC M-Codes: |                                                    |  |  |
|-----------------|----------------------------------------------------|--|--|
| Codes           | Description                                        |  |  |
| M01             | Program Pause                                      |  |  |
| M02             | End Program (See M30 below)                        |  |  |
| M03, M04        | Turns on User Defined Input                        |  |  |
| M05             | Turns off M03 selected Output                      |  |  |
| M06             | Tool Change                                        |  |  |
| M08             | User Defined                                       |  |  |
| M09             | Turns M08 OFF                                      |  |  |
| M14             | Turn ON any single or multiple outputs             |  |  |
| M15             | Turn OFF any single or multiple outputs            |  |  |
| M20             | Send Torch to the Home Value position              |  |  |
| M21             | Continuous Path                                    |  |  |
| M210            | Set Maximum Angle Amount                           |  |  |
| M22             | Continuous Path Off                                |  |  |
| M23             | Slow at Vertex On                                  |  |  |
| M24             | Slow at Vertex Off                                 |  |  |
| M25             | Px.xxx Sets the pierce delay time with the P Word. |  |  |
| M30 & M02       | Program End and Reset                              |  |  |
| M41, M42, M43   | Turns on selected output as soon as motion starts  |  |  |
| M45, M46, M47   | Turns off selected output(s) immediately           |  |  |
| M50 - M57       | Waiting for Inputs from the real world             |  |  |
| M60 - M79       | Outputs to the real world                          |  |  |
| M80 - M85       | User Programmable SmartMotor Command               |  |  |
|                 | String Calls                                       |  |  |
| M86 - M91       | User Programmable Sound File Player Functions      |  |  |
| M95             | Dwell (exactly the same as a G04)                  |  |  |
| M98             | Go To a Subroutine                                 |  |  |
| M99             | Return from a Subroutine                           |  |  |

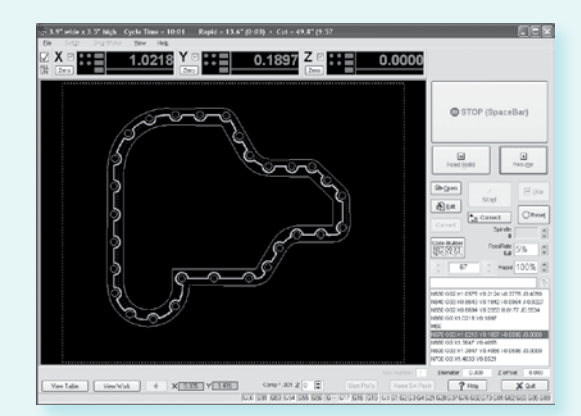

Proportional Glue Feed Control through Entire Path

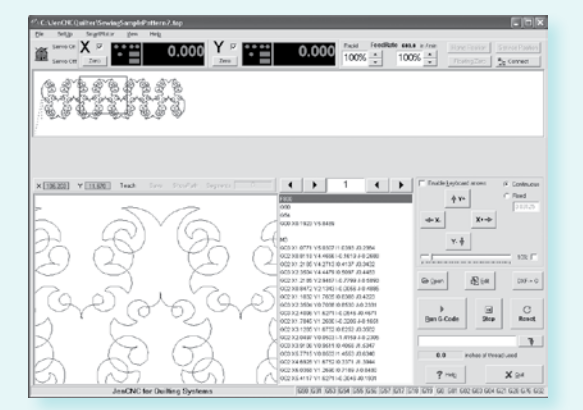

Automatic Sewing Head Motor control for Quilting Applications

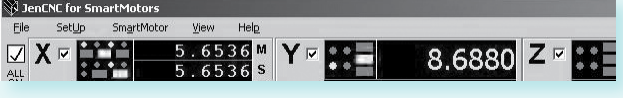

Automatic Detection of X-Master and X-Slave motors

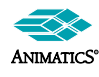

Animatics Corporation • All integrated motor products made by Animatics are covered by patent number 5,912,541 tel: 408.748.8721 • fax: 408.748.8725 • www.animatics.com 119